#### คู่มือการคำนวณค่าใช้จ่าย

### **ค่าธรรมเนียม ค่าภาษีอากร** (ซื้อ ขาย ให้ โอน)

้ค้นรูปแปลงที่ดิน ต้องการซื้อขาย สามารถ เข้า "ระบบให้บริการประชาชนในการคำนวณภาษีอากร"

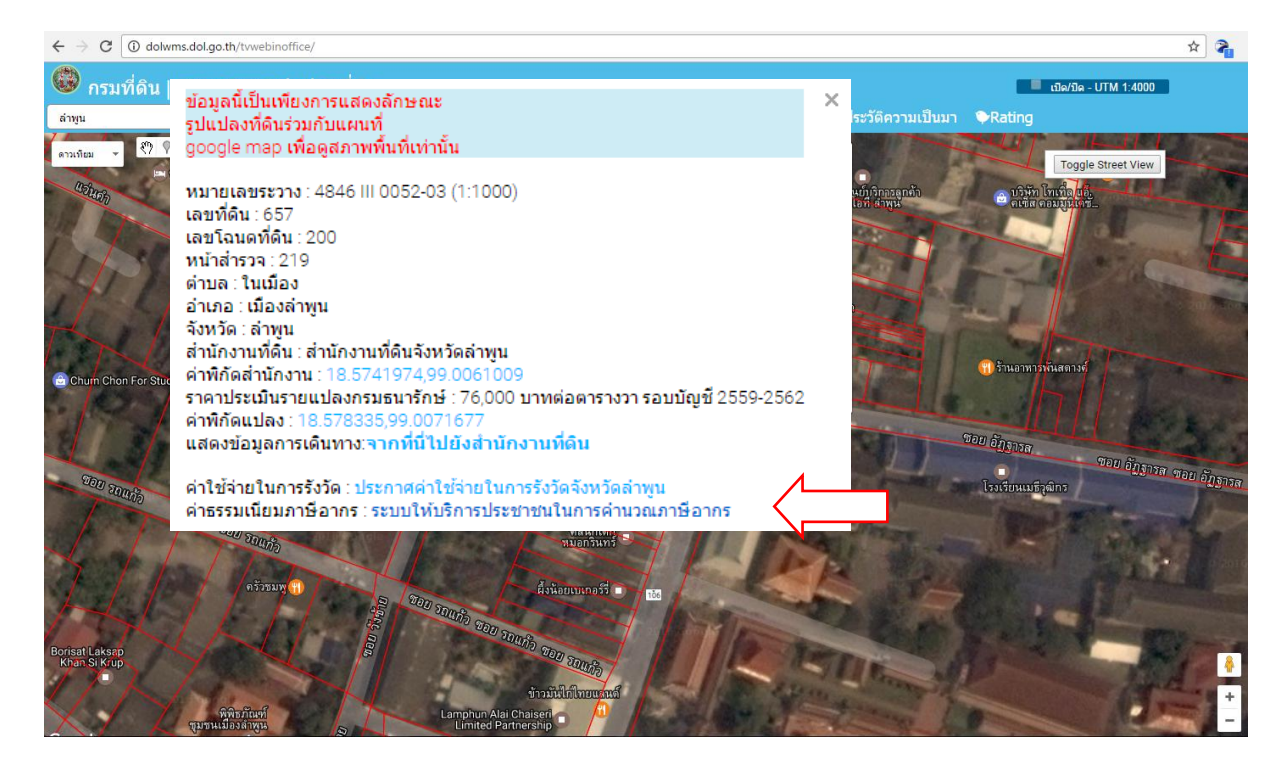

#### **ขั้นตอนที่**1 เริ่มต้นคำนวณค่าใช้จ่าย

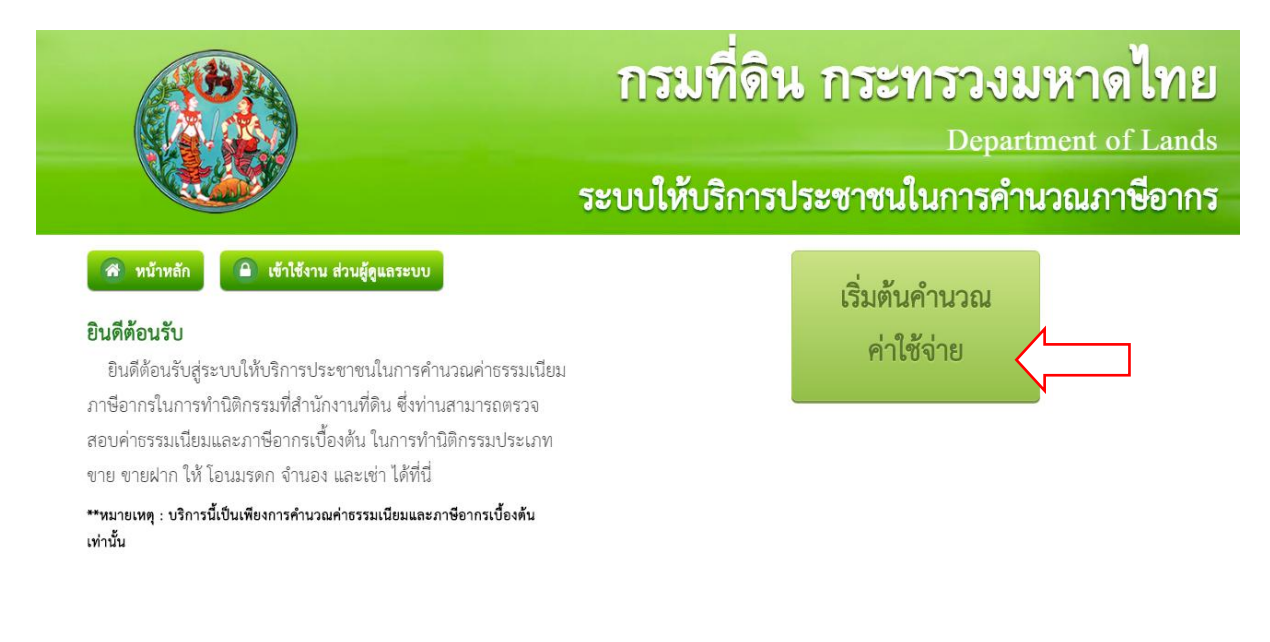

## **ขั้นตอนที่**1 เริ่มต้นคำนวณค่าใช้จ่าย

กดปุ่ม "**เริ่มต้นคำนวณค่าใช้จ่าย**"

<u>ตัวอย่าง</u> คำนวณค่าใช้จ่าย การซื้อ โฉนดที่ดินเลขที่ 200 เนื้อที่ดิน 40 ตารางวา ในราคา 3.5 ล้านบาท

# ขั้นตอนที่ 2 เลือก "ขาย"→ "ขาย" → "บุคคลธรรมดา" → "ถัดไป"

- เลือกประเภทการจดทะเบียน กดปุ่ม "**ขาย**"
- เลือกประเภทเอกสารสิทธิ กดปุ่ม "**ที่ดิน**"
- เลือกประเภทบุคคล กดปุ่ม "บุคคลธรรมดา"

| 😤 หน้าหลัก                                                                                                    | RCAL-S001                                                         | ขาย     | ชายเฉพาะ<br>ส่วน | ขายฝาก                       | ให้     |
|----------------------------------------------------------------------------------------------------|-------------------------------------------------------------------|---------|------------------|------------------------------|---------|
| <b>ประเภทการจดทะเบียน เอกสารสิท</b><br>ท่านสามารถตรวจสอบค่าธรรมเนียมและ.<br>นิติกรรมต่างๆ โดยทำตามขั้นตอนการใช้งาน | <b>เธิ และประเภทบุคคล</b><br>ภาษีอากรในการทำ<br>ในแต่ละหน้าจอ หาก | โอนมรดก | จำนอง            | เช่า                         |         |
| ตองการเรมคานวณ กรุณากดเลอกประเภทก<br>สิทธิ และประเภทบุคคลด้านขวามือ                                                | ารจดทะเบยน เอกสาร                                                 | ที่ดิน  | สิ่งปลูกสร้าง    | ที่ดินพร้อม<br>สิ่งปลูกสร้าง | ห้องซุด |
|                                                                                                    |                                                                   | บุคคล   | รรรมดา           | ນິທີບຸ                       | าคล     |

ขั้นตอนที่ 3 กรอกตัวเลขราคาซื้อ-ขาย ของที่ดิน ในช่อง "ราคาทุนทรัพย์(ราคาซื้อ-ขาย)"

| ราคาทุนทรัพย์<br>(ราคาซื้อ-ขาย)            |                        |               |                  |                         |
|--------------------------------------------|------------------------|---------------|------------------|-------------------------|
| ราคาทุนทรัพย์<br>(ราคาซื้อ-ขาย)            | 3,500,000 บาท          |               |                  |                         |
| จำนวนเอกสารสิทธิในการจดทะเบียน             |                        |               |                  |                         |
| จำนวนที่ดิน -                              | 1 +                    |               |                  |                         |
| <b>ขั้นตอนที่</b> 4 จำนวนผู้ถือกรรมสิทธิ์  |                        |               |                  |                         |
| ผู้ถือกรรมสิทธิ์                           |                        |               |                  |                         |
| จำนวนผู้ถือกรรมสิทธิ์                      | - 1                    | +             |                  |                         |
| ขั้นตอนที่ 5 กรอกข้อมูล "ที่ดินเนื้อที่" · | → "ราคาประเมินต่อตาราง | วา" จะแสดง "ร | าคาประเมินที่ดิน | <b>เ</b> " ให้อัตโนมัติ |
| ที่ดิน                                     |                        |               |                  | •                       |
| ที่ดินเนื้อที่                             | 15                     | าน 40         | ตร.ว.            |                         |
| ราคาประเมินต่อตารางวา                      | 76,                    | ood บาท       |                  |                         |
| ราคาประเมินที่ดิน                          | 3,040,000              | ).00 บาท      |                  |                         |
|                                            | 🗲 ย้อนกลับ             |               | <b>โดไป</b>      |                         |

ขั้นตอนที่ 6 กรอกข้อมูลการได้มาของที่ดิน "วันที่ได้มา" 🔿 "ประเภทการได้มา"

|     | 1 2/ |     |
|-----|------|-----|
| การ | เดบา | ทดน |
|     |      |     |

| 05/01/2557                                         |  |  |
|----------------------------------------------------|--|--|
| โดยการซื้อขาย หรือ อื่นๆ ที่ไม่ใช่ ให้ หรือ รับมระ |  |  |
| โดยมรดก                                            |  |  |
| โดยการรับให้                                       |  |  |
|                                                    |  |  |
|                                                    |  |  |

ขั้นตอนที่ 7 . สรุปค่าธรรมเนียมและภาษีอากร ปุ่ม "พิมพ์ข้อมูล"

|                              | <sup>ควมประเภ</sup> |                                                                                      |         |                |  |
|------------------------------|---------------------|--------------------------------------------------------------------------------------|---------|----------------|--|
| รายละเอียดเอกสารสิทธิ        |                     | ค่าธรรมเนียม (2%)                                                                    | 60,800  | บาท            |  |
| ประเภทการจดทะเบียน           | ขาย                 | ภาษีเงินได้                                                                          | 44,080  | บาท            |  |
| ที่ดิน                       |                     | ภาษีธุรกิจเฉพาะ<br>(3%)                                                              | 105,000 | บาท            |  |
| ได้มาวันที่                  | 5 มกราคม 2557       | ภาษีท้องถิ่น                                                                         | 10,500  | บาท            |  |
| โดย                          | ซื้อขาย หรือ อื่นๆ  | อากรแสตมป์                                                                           | 0       | บาท            |  |
|                              |                     |                                                                                      |         |                |  |
| ประเภทผู้โอน                 | บุคคลธรรมดา         | N.160.162.11                                                                         | 220,380 | 10/17/1        |  |
| ราคาทุนทรัพย์                | 3,500,000.00        | หมายเหตุ: ยังไม่รวมค่าใช้จ่ายอื่นๆ เช่น ค่าค้าขอ, ค่าพยาน, ค่ามอบอำนาจ(กรณีมอบอำนาจ) |         |                |  |
| ราคาประเมินรวม               | 3,040,000.00        | 🖉 เม้อมชื่อ                                                                          |         | atu Dauffaua   |  |
| รายละเอียดเงื่อนไขการลดหย่อน |                     | ชน เหลก                                                                              | 🧧 ยอน   | กลบ 😝 พมพรชมูล |  |
|                              |                     |                                                                                      |         |                |  |

| ( แก็บใหม่                      | × 🚭 שי                | ale83fe6-d267-4fdf-833c-cc72296ae1a3 - Google Chrome                                                                                                    |               |
|---------------------------------|-----------------------|----------------------------------------------------------------------------------------------------|---------------|
| $\leftrightarrow \Rightarrow c$ | (i) lecs.dol.go.th/   | Dlob:http://lecs.dol.go.th/a1e83fe6-d267-4fdf-833c-cc72296ae1a3                                                                                                    | <br>🖬 Q 🏠 📬 🗄 |
|                                 |                       | รายงานสรุปค่าธรรมเนียมและภาษีอากร<br>ข้อมูล การจดทะเบียน                                                                                                    |               |
|                                 |                       | ประเภทการจดทะเบียน ขาย                                                                                                    |               |
|                                 |                       | เอกสารสิทธิ ทิตน<br>ลำดับที่ 1 ที่ดิน ใด้มาวันที่ 5 มกราคม 2557 โดย ซื้อขาย หรือ อื่นๆ                                                                                          |               |
|                                 | รายละเอีย             | ประเภทผู้โอน บุคคลธรรมดา                                                                                                    |               |
|                                 | ประเภทการจดทะ         | ราคาทุนทรัพย์ 3,500,000.00 บาท                                                                                                    |               |
|                                 | ที่ดิน<br>ได้มาวันที่ | ราคาประเมิน 3,040,000.00 บาท                                                                                                    |               |
|                                 | โดย                   | สรุปผลการคำนวณค่าธรรมเนียมและภาษีอากร                                                                                                    |               |
|                                 |                       | คาธรรมเนียม (2%) 60,800 บาท<br>ภาษีเริ่มได 44,080 บาท                                                                                                    |               |
|                                 | ประเภทผู้โอน          | ภาษีธุรกิจเฉพาะ (3%) 105,000 บาท                                                                                                    | ้านาจ) ฯลฯ    |
|                                 | ราคาทุนทรัพย์         | ภาษีท้องลิ่น 10,500 บาท                                                                                                    |               |
|                                 | ราคาประเมินรวม        | อากรแสตมป์ 0 บาท                                                                                                    | พิมพ์ข้อมูล   |
|                                 | รายละเอียดเงือน       | ก่าให้จ่ายรวม 220,380 บาท                                                                                                    |               |
|                                 |                       | ระบบให้บริการประชาชนในการคำนวณภาษีอากร กรมที่ดิน<br>วันที่ 9 มกราคม พ.ศ. 2560 17:27 น.<br>หมายเหตุ อังไม่รวมค่าใช้จำยอื่นๆ เช่น ค่าคำขอ, ค่าพยาน, ค่ามอบอำนาง(กรณีมอบอำนาง) ฯลฯ |               |